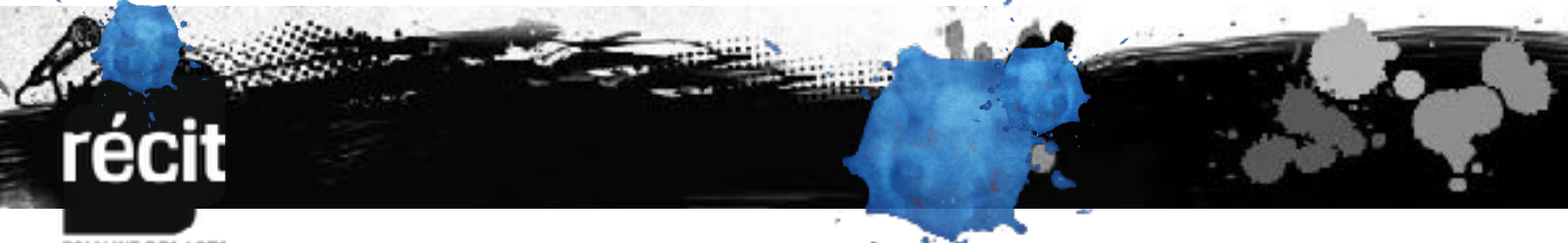

DOMAINE DES ARTS

## Procédurier pour répondre dans le forum de ARTS

| 1 | Aller sur le site du RÉCIT domaine des ARTS : <u>recitarts.ca</u> et<br>connectez-vous avec votre courriel et mot de passe. | Se connecter Mot de passe oublié                                                                                                    |
|---|----------------------------------------------------------------------------------------------------|----------------------------------------------------------------------------------------------------|
| 2 | Cliquer sur le ticket <b>FORUMS</b> .                                                                                       | FORUMS                                                                                                    |
| 3 | Aller sur Forums Artico praTIC/ IMG5 - TNI en arts<br>plastiques.                                                           | Figure 1 Figure 2 Same   Figure 2 Same Same Same   Figure 2 Same Same Same   Figure 2 Same Same Same   Figure 2 Same Same Same   Figure 2 Same Same Same   Figure 2 Same Same Same   Figure 2 Same Same Same   Figure 2 Same Same Same   Figure 2 Same Same Same   Figure 2 Same Same Same Same   Figure 2 Same Same Same Same Same   Figure 2 Same Same Same Same Same Same   Figure 2 Same Same Same Same Same Same Same Same Same Same Same Same Same Same Same Same Same Same Same Same Same Same Same Same Same Same Same Same                                                                                                    |
| 4 | Cliquer sur le sujet : DEVOIR - GROUPE CSDM-CSPI ARTS<br>PLASTIQUES AU SECONDAIRE AUTOMNE 2017.                             |                                                                                                    |
| 5 | Cliquer sur <b>Répondre</b> .                                                                                               | Nor-Charge 200-CD1 HP 5 AUXOLUL S AL 2000AD1C     Participation control - Annue A france (C - HOL - Hold - Markey - SODR - GRUH - GROCH - GRUH - GROCH - GRUH - GROCH - GRUH - GROCH - GRUH - GROCH - GRUH - GROCH - GRUH - GROCH - GRUH - GROCH - GRUH - GROCH - GRUH - GRUH |
|   |                                                                                                    | Developer MARINE BELEVINE                                                                                                    |
|   |                                                                                                    |                                                                                                    |

## récit

## DOMAINE DES ARTS

|    |                                                                                           | and the second second second second second second second second second second second second second second second |
|----|-------------------------------------------------------------------------------------------|----------------------------------------------------------------------------------------------------|
| 6  | Rédiger un message et cocher : <b>Je désire ajouter un</b><br><b>document.</b>            | Records a write<br>III<br>III<br>III<br>III<br>III<br>III<br>III<br>I                                            |
| 7  | Cliquer sur <b>Valider</b> .                                                              |                                                                                                    |
| 8  | Choisir le document Notebook et cliquer Téléverser.                                       | Netfice for church a part<br>to de made reports :<br>Inter<br>Versanse:                                          |
| 9  | Lorsque le bouton <b>Téléverser</b> est redevenu coloré, cliquer<br>sur <b>Terminer</b> . |                                                                                                    |
| 10 | Vous pouvez modifier ou supprimer votre message en tout<br>temps.                         |                                                                                                    |